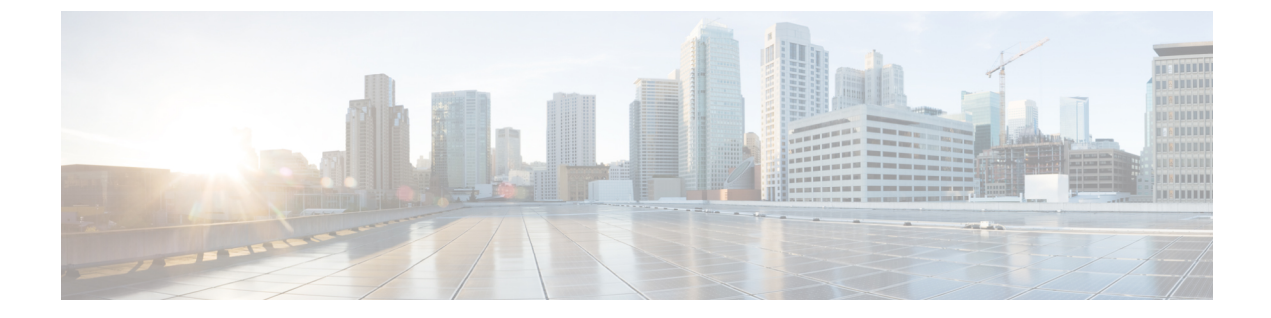

# LDAPディレクトリからユーザをインポート

- LDAP 同期の概要, 1 ページ
- LDAP 同期の前提条件, 3 ページ
- LDAP 同期設定のタスクフロー, 4 ページ

# LDAP 同期の概要

Lightweight Directory Access Protocol(LDAP)の同期は、システムのエンドユーザのプロビジョニ ングと設定を支援します。LDAPの同期中、システムは外部LDAPディレクトリからCisco Unified Communications Manager データベースにユーザのリストと関連するユーザ データをインポートし ます。インポートしている間に、エンドユーザを設定することもできます。また、定期的な同期 スケジュールを設定すれば、従業員のデータの変更を漏らさず記録できます。

### エンドユーザのインポート

LDAP 同期を使用して、システムの初期設定時にユーザー覧を会社の LDAP ディレクトリから Cisco Unified Communications Manager のデータベースにインポートできます。LDAP 同期プロセス は、ユーザの一覧、電話番号や電子メールアドレスなどのユーザ独自のデータをインポートし、 [エンドユーザ設定(End User Configuration)]ウィンドウの対応するフィールドに保存します。

LDAP インポートを LDAP ディレクトリからのユーザのサブセットに制限するには、LDAP フィ ルタを LDAP 同期に設定して適用できます。

#### インポートしたエンド ユーザの設定

アクセス制御グループ、クレデンシャルポリシー、機能グループのテンプレートなどの項目を設 定済みの場合は、ユーザのインポート中に、インポートされたエンドユーザを設定することもで きます。[LDAP ディレクトリ設定(LDAP Directory Configuration)]ウィンドウを使用して、エン ドユーザの次の項目を設定できます。Cisco Unified Communications Manager では、同期中に、イ ンポートされたエンドユーザにこれらの設定を割り当てます。たとえば、エンドユーザに次の項 目を指定できます。

エンドユーザをアクセス制御ループに指定する

- ・デフォルトのクレデンシャル ポリシーを指定する
- ・ユニバーサル回線のテンプレートをユーザのプライマリエクステンションに指定する
- ・ユーザの電話に適用されるユニバーサル デバイス テンプレートを指定する
- •プライマリエクステンションを指定する
- ・ユーザが自分の電話機のプロビジョニングをできるようにする

エンドユーザに設定を適用するときには、LDAP フィルタを使用して、特定の要件を満たすエン ドユーザにのみエンドユーザの設定が適用されることを確認します。同じ条件を満たすその他の エンドユーザ向けに、Cisco Unified Communications Manager で追加の LDAP ディレクトリの設定 をセットアップできます。

### スケジュールされた更新

Cisco Unified Communications Manager をスケジュールされた間隔で複数の LDAP ディレクトリと 同期するように設定できます。これによって確実に、データベースが定期的に更新され、すべて のユーザデータが最新になるようにすることができます。たとえば、同期スケジュールをセット アップし、会社の LDAP ディレクトリの電話番号を更新すると、スケジュールされた次の LDAP 同期が発生したとき、その更新は自動的に Cisco Unified Communications Manager に反映されます。 従業員のデータを制御し、更新する単一のリポジトリを作成することにより、同期スケジュール で企業ネットワークを継続的に管理できます。

## [エンドユーザ用LDAP認証(LDAP Authentication for End Users)]

LDAP 同期を使用して、システムが Cisco Unified Communications Manager データベースではなく、 LDAP ディレクトリに対してエンド ユーザ パスワードを認証するように設定できます。LDAP 認 証によって、企業は、すべての企業内アプリケーションに対応する単一のパスワードをエンド ユーザに割り当てることができます。この機能は、PIN またはアプリケーションユーザパスワー ドには適用されません。

# Cisco Mobile およびリモート アクセス クライアントとエンドポイント のディレクトリ サーバ ユーザ検索

以前のリリースでは、Cisco Mobile とリモート アクセス クライアント(たとえば、Cisco Jabber) またはエンドポイント(たとえば、Cisco DX 80 電話)を使用しているユーザが企業ファイアウォー ルの外部でユーザ検索を実行した場合、結果は Cisco Unified Communications Manager に保存され たユーザアカウントに基づいていました。データベースには、ローカルで設定されたか、または 社内ディレクトリから同期されたユーザアカウントも含まれています。

このリリースでは、Cisco Mobile およびリモート アクセス クライアントとエンドポイントは、企業ファイアウォールの外部で動作している場合でも、社内ディレクトリ サーバを検索できます。 この機能を有効にすると、ユーザデータサービス(UDS)がプロキシとして機能し、Cisco Unified Communications Manager データベースにユーザ検索要求を送信する代わりに、それを社内ディレクトリに送信します。

この機能を使用して、次の結果を実現できます。

- ・地理的な場所に関係なく、同じユーザ検索結果を提供する:モバイルおよびリモートアクセスクライアントとエンドポイントは、社内ディレクトリを使用してユーザ検索を実行できます。企業ファイアウォールの外部で接続されている場合でも実行可能です。
- Cisco Unified Communications Manager データベースに設定されるユーザアカウントの数を削減する:モバイルクライアントは、社内ディレクトリ内のユーザを検索できます。以前のリリースでは、ユーザ検索結果はデータベースに設定されているユーザに基づいていました。今回のリリースでは、ユーザ検索のためだけにユーザアカウントをデータベースに設定または同期する必要がなくなりました。管理者は、クラスタによって管理されているユーザアカウントを設定すれば作業が完了します。データベース内のユーザアカウントの合計数が削減すると、データベース全体のパフォーマンスが改善される一方、ソフトウェアアップグレードの時間枠が短縮されます。

この機能を設定するには、[LDAP 検索の設定(LDAP Search Configuration)] ウィンドウで [企業 ディレクトリ サーバでのユーザ検索を有効にする(Enable user search to Enterprise Directory Server)] オプションを有効にし、LDAP ディレクトリ サーバの詳細を設定する必要があります。詳細につ いては、エンタープライズ ディレクトリ ユーザ検索の設定, (10 ページ)の手順を参照してく ださい。

# LDAP 同期の前提条件

### 前提条件のタスク

LDAP ディレクトリからエンドユーザをインポートする前に、次のタスクを実行します。

- ・ユーザアクセス設定のタスクフロー
- ・クレデンシャル ポリシーの設定タスク フロー
- ・機能グループテンプレートの設定

自分のシステムにデータを同期するユーザについて、アクティブ ディレクトリ サーバ上の電子 メール ID フィールドが確実に単一エントリまたは空白になっているようにします。

### サポートされる LDAP ディレクトリ

Cisco Unified Communications Manager では、次の LDAP ディレクトリとの同期をサポートしています。

- Microsoft Active Directory 2003 R1/R2  $(32 \forall \gamma \land)$
- Microsoft Active Directory 2008 R1  $(32 \lor \forall \forall \land)$  /R2  $(64 \lor \forall \land \land)$
- Microsoft Active Directory アプリケーション モード 2003 R1/R2 (32 ビット)

- Microsoft Active Directory 2012
- Microsoft Lightweight Directory Services 2008 R1 (32 ビット) /R2 (64 ビット)
- Microsoft Lightweight Directory Services 2012
- Sun ONE Directory Server 7.0
- ・LDAP 2.3.39 を開きます
- •LDAP 2.4 を開きます
- Oracle Directory Server Enterprise Edition 11gR1
- ・他の LDAPv3 対応ディレクトリ

# LDAP 同期設定のタスク フロー

企業 LDAP ディレクトリと Cisco Unified Communications Manager データベースを同期するには、 次のタスクを実行します。LDAP 同期により、外部 LDAP ディレクトリからユーザ リストをプル し、Cisco Unified Communications Manager のデータベースにインポートできます。このプロセス は、管理者が初めてセットアップする時にエンドユーザをプロビジョニングするのに役立ちます。

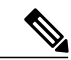

(注)

LDAPディレクトリをすでに一度同期している場合、外部LDAPディレクトリから新しい項目 を同期することはできますが、Cisco Unified Communications Manager 内の新しい設定を LDAP ディレクトリ同期に追加することはできません。この場合、一括管理ツールと、[ユーザの更 新(Update Users)]や[ユーザの挿入(Insert Users)]などのメニューを使用できます。『Bulk Administration Guide for Cisco Unified Communications Manager』を参照してください。

### 手順

|               | コマンドまたはアクション                       | 目的                                                                                                    |
|---------------|------------------------------------|----------------------------------------------------------------------------------------------------|
| ステップ1         | Cisco DirSync サービスの有<br>効化, (5ページ) | Cisco Unified Serviceability にログインし、Cisco DirSync<br>サービスを有効にします。                                                                                                    |
| ステップ <b>2</b> | LDAP ディレクトリの同期<br>化の有効化, (6 ページ)   | シスコの LDAP ディレクトリ同期を Cisco Unified Communications Manager を有効化します。                                                                                                    |
| ステップ <b>3</b> | LDAP フィルタの作成, (<br>7 ページ)          | これはオプションです。Cisco Unified Communications<br>Manager に社内 LDAP ディレクトリからユーザのサブ<br>セットだけを同期するには、LDAP フィルタを作成し<br>ます。たとえば、特定のアクセス制御グループに属す<br>るユーザ、または特定のユーザプロファイルを使用す<br>るユーザだけをインポートするフィルタを作成できま<br>す。 |

|               | コマンドまたはアクション                                     | 目的                                                                                                    |
|---------------|--------------------------------------------------|----------------------------------------------------------------------------------------------------|
| ステップ4         | LDAP ディレクトリの同期<br>の設定, (8 ページ)                   | アクセスコントロールグループ、機能グループのテン<br>プレートとプライマリエクステンションのフィールド<br>設定、LDAPサーバの場所、同期スケジュール、およ<br>び割り当てなどのLDAPディレクトリ同期を設定しま<br>す。                               |
| ステップ5         | エンタープライズ ディレク<br>トリ ユーザ検索の設定, (<br>10 ページ)       | これはオプションです。エンタープライズディレクト<br>リサーバユーザを検索するシステムを設定します。シ<br>ステムの電話機とクライアントをデータベースの代わ<br>りにエンタープライズディレクトリサーバに対して<br>ユーザの検索を実行するように設定するには、次の手<br>順に従います。 |
| ステップ6         | LDAP 認証の設定, (12<br>ページ)                          | これはオプションです。エンドユーザのパスワード認<br>証に LDAP ディレクトリを使用するには、LDAP 認証<br>を設定します。                                                                               |
| ステップ <b>1</b> | LDAP アグリーメント サー<br>ビス パラメータのカスタマ<br>イズ, (13 ページ) | これはオプションです。LDAP 同期サービス パラメー<br>タを設定します。ほとんどの導入には、デフォルト値<br>で十分です。ただし、次の値を再設定できます。                                                                  |
|               |                                                  | ・LDAP 同期アグリーメントの最大数                                                                                                    |
|               |                                                  | ・フェールオーバーの LDAP のホスト名の最大数                                                                                                    |
|               |                                                  | <ul> <li>ホストの障害またはhostlistの失敗の遅延タイマー</li> </ul>                                                                                                    |
|               |                                                  | •接続タイムアウト                                                                                                    |
|               |                                                  | •LDAP 同期の遅延                                                                                                    |
| ステップ8         | LDAP同期済みユーザのロー<br>カルユーザへの変換, (15<br>ページ)         | これはオプションです。LDAP 属性と同期されるエン<br>ドユーザ設定を更新する必要があり、LDAP ディレク<br>トリのフィールドを使用しないのであれば、LDAPユー<br>ザをローカルユーザに変換します。                                         |

# **Cisco DirSync** サービスの有効化

I

Cisco DirSync サービスをアクティブにするには、Cisco Unified Serviceability で次の手順を実行します。社内 LDAP ディレクトリでエンドユーザの設定を同期するには、このサービスをアクティブにする必要があります。

### 手順

- **ステップ1** Cisco Unified Serviceability から、[ツール(Tools)] > [サービスの有効化(Service Activation)]を 選択します。
- **ステップ2** [サーバ (Server)] ドロップダウン リスト ボックスからパブリッシャ ノードを選択します。
- ステップ3 [ディレクトリ サービス (Directory Services)]の下の [Cisco DirSync] オプション ボタンをクリックします。
- ステップ4 [保存 (Save)]をクリックします。

### 次の作業

LDAP ディレクトリの同期化の有効化, (6ページ)

## LDAP ディレクトリの同期化の有効化

エンドユーザの設定を社内 LDAP ディレクトリから同期するように Cisco Unified Communications Manager を設定するには、次の手順を実行します。

(注)

LDAP ディレクトリをすでに一度同期している場合、外部LDAP ディレクトリから新しい項目 を同期することはできますが、Cisco Unified Communications Manager 内の新しい設定を LDAP ディレクトリ同期に追加することはできません。この場合、一括管理ツールと、[ユーザの更 新(Update Users)]や[ユーザの挿入(Insert Users)]などのメニューを使用できます。『Bulk Administration Guide for Cisco Unified Communications Manager』を参照してください。

### はじめる前に

Cisco DirSync サービスの有効化, (5ページ)

- **ステップ1** Cisco Unified CM の管理で、[システム(System)] > [LDAP] > [LDAPシステム(LDAP System)] を選択します。
- **ステップ2** Cisco Unified Communications Manager で、LDAP ディレクトリからユーザをインポートするには、 [LDAPサーバからの同期を有効にする(Enable Synchronizing from LDAP Server)] チェックボック スをオンにします。
- ステップ3 [LDAPサーバタイプ(LDAP Server Type)] ドロップダウン リスト ボックスから、会社が使用する LDAP ディレクトリ サーバのタイプを選択します。
- ステップ4 [ユーザ ID の LDAP 属性(LDAP Attribute for User ID)]ドロップダウン リスト ボックスから、[エンドユーザ設定(End User Configuration)]の[ユーザ ID(User ID)]フィールドの値について、 Cisco Unified Communications Manager を同期させる社内 LDAP ディレクトリの属性を選択します。
- **ステップ5** [保存(Save)] をクリックします。

### 次の作業

次のいずれかの手順を実行します。

- ・LDAP フィルタの作成、(7ページ) LDAP 同期をユーザのサブセットに制限する場合
- ・LDAP ディレクトリの同期の設定, (8ページ) LDAP ディレクトリの設定

### LDAP フィルタの作成

LDAP フィルタを作成して LDAP 同期を LDAP ディレクトリのユーザのサブネットに制限する場合は、このオプションの手順を実行します。LDAP フィルタを LDAP ディレクトリに適用する場合、Cisco Unified Communications Manager は、フィルタに一致するユーザのみを LDAP ディレクトリからインポートします。

LDAP フィルタを設定する場合は、RFC4515 に指定されている LDAP 検索フィルタ標準に準拠する必要があります。

### はじめる前に

LDAP ディレクトリの同期化の有効化, (6ページ)

- ステップ1 [Cisco Unified CM の管理(Cisco Unified CM Administration)]で、[システム(System)]> [LDAP(LDAP)]>[LDAP フィルタ(LDAP Filter)]を選択します。
- ステップ2 [新規追加(Add New)]をクリックして、新しい LDAP フィルタを作成します。
- **ステップ3** [フィルタ名(Filter Name)] テキスト ボックスに、LDAP フィルタの名前を入力します。
- **ステップ4** [フィルタ(Filter)]テキストボックスに、フィルタを入力します。フィルタは、UTF-8 で最大 1024 文字まで入力できます。また、丸カッコ(())で囲みます。
- **ステップ5** [保存 (Save)] をクリックします。

#### 次の作業

LDAP ディレクトリの同期の設定, (8ページ) に移動して、LDAP フィルタを LDAP ディレクトリに適用します。

## LDAP ディレクトリの同期の設定

LDAP ディレクトリと同期するよう Cisco Unified Communications Manager を設定するには、次の 手順を使用します。LDAP ディレクトリの同期により、エンドユーザのデータを外部のLDAP ディ レクトリから Cisco Unified Communications Manager データベースにインポートして、[エンドユー ザの設定(End User Configuration)] ウィンドウに表示できます。定期的に LDAP ディレクトリの 更新が Cisco Unified Communications Manager に伝達されるよう、同期スケジュールをセットアッ プできます。

また、アクセス コントロール グループ、機能グループ テンプレート、ユニバーサル回線やユニ バーサル デバイス テンプレートをすでに計画済みの場合は、アクセス コントロール グループ、 プライマリ内線番号、セルフプロビジョニング機能により、インポートしたエンドユーザを即座 に設定できます。

### $\square$

**ヒント** アクセスコントロールグループまたは機能グループテンプレートを割り当てる場合は、LDAP フィルタを使用して、インポートを同じ設定要件のユーザグループに限定できます。

#### はじめる前に

- •LDAP ディレクトリの同期化の有効化, (6ページ)
- •LDAP フィルタの作成、(7ページ) LDAP の同期をユーザのサブセットに限定する場合。

- **ステップ1** Cisco Unified CM の管理で、[システム(System)]>[LDAP(LADP)]>[LDAP ディレクトリ (LDAP Directory)]を選択します。
- ステップ2 次のいずれかの手順を実行します。
  - [検索(Find)]をクリックし、既存のLDAPディレクトリを選択します。
  - [新規追加(Add New)]をクリックして、新しい LDAP ディレクトリを作成します。
- **ステップ3** [LDAP ディレクトリの設定(LDAP Directory Configuration)]ウィンドウの各フィールドに入力し ます。フィールドとその説明を含むヘルプは、オンラインヘルプを参照してください。
- **ステップ4** [LDAP 構成名(LDAP Configuration Name)] テキスト ボックスで、LDAP ディレクトリの一意の 名前を指定します。
- **ステップ5** [LDAP マネージャ識別名(LDAP Manager Distinguished Name)] フィールドに、LDAP ディレクト リ サーバにアクセスできるユーザ ID を入力します。
- ステップ6 パスワードの詳細を入力し、確認します。
- ステップ7 これはオプションです。インポートを特定のプロファイルに適合するユーザのサブセットにのみ 限定する場合は、[LDAP カスタム フィルタ(LDAP Custom Filter)]ドロップダウン リスト ボッ クスから、LDAP フィルタを選択します。
- **ステップ8** [LDAP ディレクトリ同期スケジュール(LDAP Directory Synchronization Schedule)] フィールドに、 外部 LDAP ディレクトリとデータ同期を行うために Cisco Unified Communications Manager が使用 するスケジュールを作成します。
- ステップ9 [同期対象の標準ユーザフィールド (Standard User Fields To Be Synchronized)] セクションを記入 します。各エンドユーザのフィールドで、それぞれ LDAP 属性を選択します。同期プロセスは LDAP 属性の値を Cisco Unified Communications Manager のエンドユーザフィールドに割り当てま す。
- **ステップ10** インポートしたエンド ユーザを、インポートしたすべてのエンド ユーザに共通するアクセス コントロール グループに割り当てるには、次の手順を実行します。
  - a) [アクセス コントロール グループに追加 (Add to Access Control Group)]をクリックします。
  - b) ポップアップウィンドウで、インポートしたユーザに割り当てるアクセスコントロールグルー プごとに、対応するチェックボックスをオンにします。
  - c) [選択項目の追加(Add Selected)] をクリックします。
- ステップ11 機能グループテンプレートを割り当てる場合は、[機能グループテンプレート(Feature Group Template)]ドロップダウンリストボックスからテンプレートを選択します。
   機能グループテンプレートに関連付けられているユーザプロファイル、サービスプロファイル、
   ユニバーサル回線やユニバーサルデバイステンプレート、およびセルフプロビジョニング設定は、同期されたエンドユーザに関連付けられます。

- (注) ユーザが存在しない初回のみ、エンドユーザは割り当てられた [機能グループテンプレート(Feature Group Template)] と同期されます。既存の [機能グループテンプレート(Feature Group Template)]が変更され、関連付けられた LDAP の完全同期が実行される場合、変更点は更新されません。
- **ステップ12** インポートされた電話番号にマスクを適用して、プライマリ内線番号を割り当てるには、次の手順を実行します。
  - a) [同期された電話番号にマスクを適用して、挿入されたユーザの新しい回線を作成(Apply Mask to synced telephone numbers to create a new line for inserted users)] チェック ボックスをオンにします。
  - b) [マスク(Mask)]を入力します。たとえば、インポートされた電話番号が 8889945 である場合、11XX のマスクは、1145 のプライマリ内線番号を作成します。
- ステップ13 電話番号のプールからプライマリ内線番号を割り当てる場合は、次の手順を実行します。
  - a) [同期された LDAP 電話番号に基づいて作成されなかった場合、プール リストから新しい回線 を割り当て (Assign new line from the pool list if one was not created based on a synced LDAP telephone number)] チェック ボックスをオンにします。
  - b) [DN プールの開始(DN Pool Start)] テキストボックスと [DN プールの終了(DN Pool End)] テキストボックスに、プライマリ内線番号を選択する電話番号の範囲を入力します。
- **ステップ14** [LDAP サーバ情報(LDAP Server Information)] エリアで、LDAP サーバのホスト名または IP アドレスを入力します。
- ステップ15 SSL を使用して LDAP サーバへのセキュアな接続を作成する場合は、[SSL を使用(Use SSL)] チェック ボックスをオンにします。
- **ステップ16** [保存 (Save)] をクリックします。

### 次の作業

LDAP 認証の設定, (12 ページ)

# エンタープライズ ディレクトリ ユーザ検索の設定

データベースではなくエンタープライズディレクトリサーバに対してユーザ検索を実行するよう に、システムの電話機とクライアントを設定するには、次の手順を使用します。

### はじめる前に

- LDAP ユーザ検索に選択するプライマリ、セカンダリ、および第3サーバが Cisco Unified Communications Manager のサブスクライバノードに到達可能なネットワークにあることを確 認します。
- 「システム (System)]>[LDAP]>[LDAPシステム (LDAP System)]を選択し、[LDAPシステムの設定 (LDAP System Configuration)]ウィンドウの [LDAP サーバタイプ (LDAP Server Type)]ドロップダウン リスト ボックスから、LDAP サーバのタイプを設定します。

- **ステップ1** Cisco Unified CM の管理で、[システム (System)]>[LDAP]>[LDAP 検索 (LDAP Search)]を選択します。
- ステップ2 エンタープライズLDAPディレクトリサーバを使用してユーザ検索を実行するには、[エンタープ ライズディレクトリサーバのユーザ検索を有効にする(Enable user search to Enterprise Directory Server)]チェックボックスをオンにします。 このウィンドウのフィールドはすべて有効です。
- **ステップ3** [LDAP 検索の設定(LDAP Search Configuration)]ウィンドウで各フィールドを設定します。フィー ルドとその設定オプションの詳細については、オンライン ヘルプを参照してください。
- **ステップ4** [保存 (Save)] をクリックします。

### ディレクトリ サーバの UDS 検索用の LDAP 属性

次の表に、[エンタープライズディレクトリサーバに対するユーザ検索を有効化(Enable user search to Enterprise Directory Server)]オプションが有効になっている場合に、UDS ユーザ検索要求で使用される LDAP 属性の一覧を示します。このようなタイプのディレクトリ要求の場合、UDS はプロキシとして機能して、社内ディレクトリサーバに検索要求をリレーします。

(注)

UDS ユーザの応答タグは、いずれかの LDAP 属性にマッピングされることがあります。属性 のマッピングは、[LDAP サーバタイプ (LDAP Server Type)]ドロップダウンリストから選択 するオプションによって決まります。このドロップダウンリストには、[システム (System)] >[LDAP]>[LDAP システムの設定 (LDAP System Configuration)]ウィンドウからアクセスし ます。

| UDS ユーザの応答タグ | LDAP 属性                                       |
|--------------|-----------------------------------------------|
| userName     | <ul><li>samAccountName</li><li>uid</li></ul>  |
| firstName    | givenName                                     |
| lastName     | sn                                            |
| middleName   | <ul><li>initials</li><li>middleName</li></ul> |
| nickName     | nickName                                      |

| <b>UDS</b> ユーザの応答タグ | LDAP 属性                                           |
|---------------------|---------------------------------------------------|
| displayName         | displayName                                       |
| phoneNumber         | <ul><li>telephonenumber</li><li>ipPhone</li></ul> |
| homeNumber          | homephone                                         |
| mobileNumber        | mobile                                            |
| email               | メールアドレス                                           |
| directoryUri        | ・msRTCSIP-primaryuseraddress<br>・メールアドレス          |
| 部署                  | • 部署<br>• departmentNumber                        |
| manager             | manager                                           |
| タイトル                | タイトル                                              |
| ポケットベル              | ポケットベル                                            |

# LDAP 認証の設定

LDAP 認証を有効にして、会社の LDAP ディレクトリに割り当てられているパスワードに対して エンドユーザのパスワードが認証されるようにするには、この手順を実行します。LDAP 認証に より、システム管理者は会社のすべてのアプリケーションに対してエンドユーザの1つのパス ワードを割り当てることができます。この設定は、エンドユーザのパスワードにのみ適用され、 エンドユーザの PIN またはアプリケーションユーザのパスワードには適用されません。

### はじめる前に

LDAP ディレクトリの同期の設定, (8ページ)

- **ステップ1** Cisco Unified CM の管理で、[システム (System)]>[LDAP]>[LDAP 認証 (LDAP Authentication)] を選択します。
- **ステップ2** [エンドユーザ用 LDAP 認証の使用(Use LDAP Authentication for End Users)] チェックボックスを オンにして、ユーザ認証に LDAP ディレクトリを使用します。
- **ステップ3** [LDAP マネージャ識別名(LDAP Manager Distinguished Name)] フィールドに、LDAP ディレクト リにアクセス権がある LDAP マネージャのユーザ ID を入力します。
- **ステップ4** [パスワード (Password)]フィールドに、LDAP マネージャのパスワードを入力します。
- **ステップ5** [保存 (Save)]をクリックします。

### 次の作業

LDAP アグリーメント サービス パラメータのカスタマイズ, (13ページ)

# LDAP アグリーメント サービス パラメータのカスタマイズ

LDAP アグリーメントのシステム レベル設定をカスタマイズするサービス パラメータを設定する には、次の手順を実行します。これらのサービス パラメータを設定しない場合、Cisco Unified Communications Manager により、LDAP ディレクトリ統合のデフォルト設定が適用されます。

サービスパラメータを使用して次の設定をカスタマイズできます。

- ・LDAP アグリーメントの最大数
- •ホストの最大数
- ホストまたはホストリスト失敗時の再試行間隔
- •接続タイムアウト
- ・LDAP 同期の開始間隔

### 手順

- **ステップ1** [Cisco Unified CM の管理(Cisco Unified CM Administration)] で、[システム(System)]>[サービ スパラメータ(Service Parameters)] の順に選択します。
- **ステップ2** [サーバ (Server)] ドロップダウン リスト ボックスからパブリッシャ ノードを選択します。
- ステップ3 [サービス (Service)] ドロップダウン リスト ボックスから、[Cisco DirSync] を選択します。
- **ステップ4** Cisco DirSync サービス パラメータの値を設定します。サービス パラメータの説明については、 「関連項目」を参照してください。
- **ステップ5** [保存 (Save)] をクリックします。

### 関連トピック

LDAP ディレクトリ サービスのパラメータ, (14 ページ)

### LDAP ディレクトリ サービスのパラメータ

| サービス パラメータ                                | 説明                                                                                                    |
|-------------------------------------------|----------------------------------------------------------------------------------------------------|
| Maximum Number of<br>Agreements           | 自分で設定できるLDAPディレクトリの最大数。デフォルト設定は20です。                                                                                          |
| Maximum Number of Hosts                   | フェールオーバ用に設定できるLDAPホスト名の最大数。デフォ<br>ルト値は3です。                                                                                    |
| Retry Delay on Host Failure<br>(secs)     | ホストで障害が発生した後、Cisco Unified Communications Manager<br>が最初のLDAPサーバ(ホスト名)への接続を再試行する前の遅<br>延秒数です。デフォルト値は5です。                      |
| Retry Delay on HostList Failure<br>(mins) | ホストリストで障害が発生した後、Cisco Unified Communications<br>Manager が設定された各 LDAP サーバ(ホスト名)への接続を再<br>試行する前の遅延分数です。デフォルトは 10 です。            |
| LDAP Connection Timeout<br>(secs)         | Cisco Unified Communications Manager が LDAP 接続を確立できる<br>秒数です。指定した時間内に接続を確立できない場合、LDAP<br>サービスプロバイダーは接続試行を中止します。デフォルトは5<br>です。 |
| Delayed Sync Start Time (mins)            | Cisco DirSync サービスの起動後に、Cisco Unified Communications<br>Manager がディレクトリ同期プロセスを開始するまでの遅延分数<br>です。デフォルトは5です。                    |

## LDAP 同期済みユーザのローカル ユーザへの変換

LDAP ディレクトリと Cisco Unified Communications Manager を同期すると、LDAP に同期されたエンドユーザについては、ローカルユーザに変換しないかぎり、[エンドユーザの設定 (End User Configuration)]ウィンドウ内のフィールドは編集できません。

[エンドユーザの設定(End User Configuration)] ウィンドウで LDAP 同期ユーザのフィールドを 編集するには、そのユーザをローカル ユーザに変換します。ただし、この変換を行うと、Cisco Unified Communications Manager を LDAP ディレクトリと同期したときにエンドユーザが更新され なくなります。

### 手順

- **ステップ1** [Cisco Unified CM の管理(Cisco Unified CM Administration)] で、[エンドユーザ(End Users)]> [エンドユーザ管理(End User Management)]を選択します。
- **ステップ2** [検索 (Find)]をクリックして、エンドユーザを選択します。
- ステップ3 [ローカルユーザへの変換(Convert to Local User)]ボタンをクリックします。
- ステップ4 [エンドユーザ設定(End User Configuration)] ウィンドウでフィールドを更新します。
- **ステップ5** [保存(Save)]をクリックします。

## アクセス コントロール グループへの LDAP 同期ユーザの割り当て

LDAPと同期するユーザをアクセスコントロールグループに割り当てるには、次の手順を実行します。

### はじめる前に

エンドユーザと外部 LDAP ディレクトリが同期されるように Cisco Unified Communications Manager を設定する必要があります。

### 手順

- **ステップ1** Cisco Unified CM の管理で、[システム (System)]>[LDAP (LADP)]>[LDAP ディレクトリ (LDAP Directory)]を選択します。
- ステップ2 [検索(Find)] をクリックし、設定した LDAP ディレクトリを選択します。
- **ステップ3** [アクセス コントロール グループに追加(Add to Access Control Group)] ボタンをクリックしま す。
- **ステップ4** この LDAP ディレクトリのエンド ユーザに適用するアクセス コントロール グループを選択します。
- ステップ5 [選択項目の追加(Add Selected)]をクリックします。
- **ステップ6** [Save] をクリックします。
- ステップ7 [完全同期を実施(Perform Full Sync)]をクリックします。 Cisco Unified Communications Manager が外部 LDAP ディレクトリと同期し、同期したユーザが正 しいアクセス コントロール グループに挿入されます。
  - (注) 同期したユーザは、アクセス コントロール グループを初めて追加した時にのみ、選択 したアクセス グループに挿入されます。完全同期の実行後に LDAP に追加するグルー プは、同期したユーザに適用されません。